## wüstenrot

Wüstenrot Bausparkasse AG

## Antragsstrecke - Bauspardarlehen für Blankodarlehen - VK1

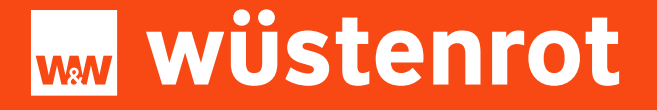

# Das Wüstenrot Blanko Bauspardarlehen für Alt Aachener Verträge

Versicherungskooperationen (WWK)

**März 2024** 

Blanko- Bauspardarlehen bis 50.000 €

Voraussetzungen für die Vermittlung

Eine Beantragung des Blanko-Bauspardarlehens ist nur mit der Gewerbeerlaubnis nach § 34c und/oder §34i GewO möglich. Innerhalb der Anwendung ist es erforderlich, hierzu Angaben zu machen.

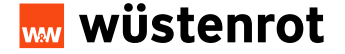

## Einstieg über das Willkommens-Portal

#### Alle Informationen finden Sie im Willkommens-Portal unter Formulare + Anträge

- Link zur Anwendung
- ✓ Unterlagen-Checkliste Bauspardarlehen Blanko
- Darlehenserklärung zum Hochladen in der Anwendung
- Schritt-für-Schritt-Anleitung für die Anwendung

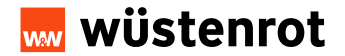

## **Startmaske**

In der Startmaske nun auswählen, wo der Bausparantrag abgeschlossen wurde.

In diesem Fall bei der Aachener Bausparkasse.

#### Online-Beantragung eines Wüstenrot-Bauspardarlehens.

Folgende Angaben werden benötigt:

Wo wurde der Bausparvertrag ursprünglich abgeschlossen?

🔿 bei der Wüstenrot Bauspakasse

bei der Aachener Bausparkasse

Zum Darlehensantrag für Alt-Aachener-Bausparverträge

Mit \* gekennzeichnete Angaben sind erforderlich.

Abbrechen

1/7

Wir behandeln Ihre Daten streng vertraulich. Ihre Anfrage wird mit dem TLS-Protokoll codiert und ist somit gegen unbefugtes Lesen geschützt. > mehr

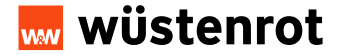

## Antragserfassung – Auswahl Verwendungszweck

Nach dem Einstieg über die Startmaske und dem Anklicken des Button "Zum Darlehensantrag für Alt-Aachener Bausparverträge" öffnet sich die rechts dargestellte Maske.

Achtung! Bitte erfassen Sie die Vertragsnummer der ehemaligen Aachener Bausparkasse AG mit 00 beginnend.

Die vorgegebenen Felder befüllen und auf "Weiter" klicken

### Folgende Angaben werden benötigt: Verwendungszweck des Bauspardarlehens (bis 50.000 EUR)\* Neubau / Kauf (Gewerbeerlaubnis nach § 34 i GewO erforderlich) Modernisierung Anschlussfinanzierung An- und Umbaumaßnahmen Vertragsnummer (ohne Leerstellen)\* Bitte erfassen Sie die Vertragsnummer der ehemaligen AachenerBausparkasse AG beginnend mit 00. Gibt es nur einen Vertragsinhaber?\* 🔿 Ja 🔿 Nein Mit \* gekennzeichnete Angaben sind erforderlich. Abbrechen 1/7

Darlehensantrag für einen Alt-Aachener-Bausparvertrag

Wir behandeln Ihre Daten streng vertraulich. Ihre Anfrage wird mit dem TLS-Protokoll codiert und ist somit gegen unbefugtes Lesen geschützt. > mehr

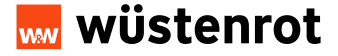

## Antragserfassung – Persönliche Daten (1/3)

Persönliche Angaben zum Vertragsinhaber:

#### Darlehensantrag für einen Alt-Aachener-Bausparvertrag

Persönliche Angaben zum Vertragsinhaber

Bei Eingabe des Familienstands (verheiratet / eingetragene Lebenspartnerschaften) öffnet sich eine weitere Eingabemaske des weiteren Vertragsinhabers.

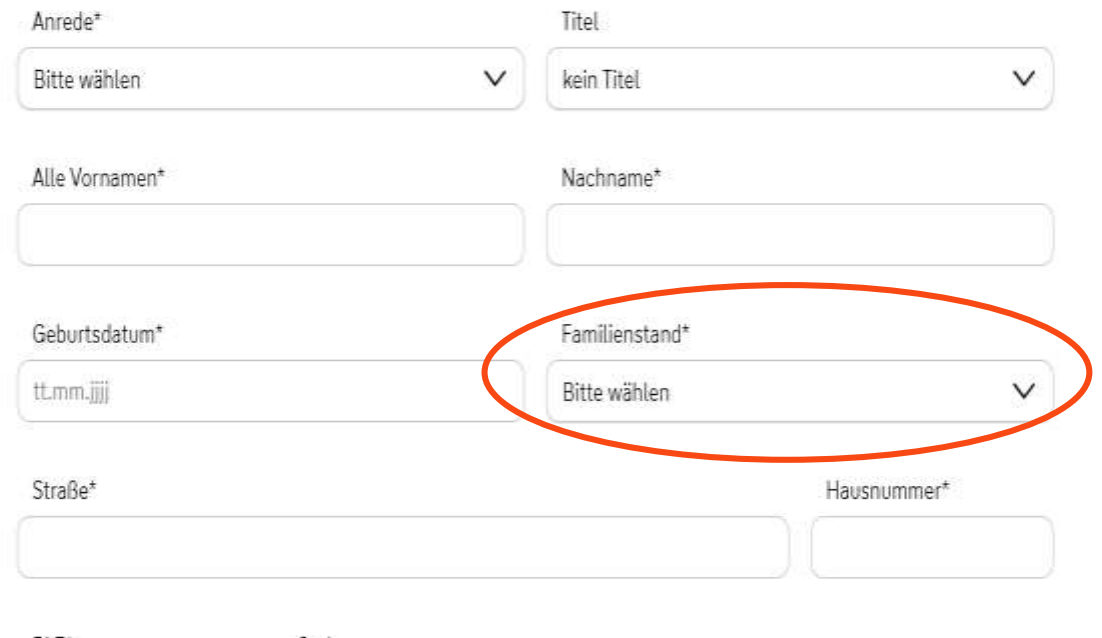

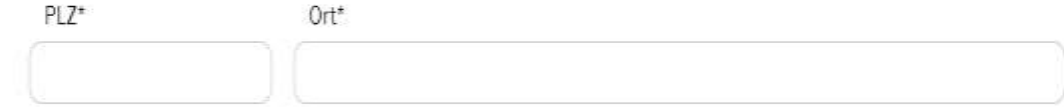

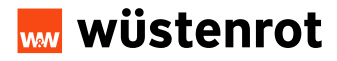

## Antragserfassung – Persönliche Daten (2/3)

Persönliche Angaben zum Vertragsinhaber

E-Mail\* Telefon Anzahl der im Haus lebenden Kinder\* Beschäftigungsverhältnis\* Bitte wählen  $\sim$ Einkommen / Ausgaben monatlich Lohn / Gehalt / Geschäftsgewinn nach Steuern / Renten / Pensionen EUR Sonstige Einnahmen (z. B. Unterhalt, Mieteinnahmen), falls vorhanden EUR Raten für sonstige Kredite ohne beantragte Finanzierung EUR Monatlicher Beitrag für private Kranken-/Pflegeversicherung EUR Monatlicher Aufwendung für Miete, Unterhaltszahlung EUR

Die Angaben zum Einkommen und den monatlichen Ausgaben vervollständigen.

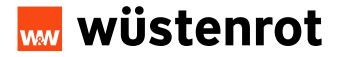

Eingabe Blanko- Bauspardarlehen bis 50.000 €

## Antragserfassung – Persönliche Daten (3/3)

| Persönliche Angaben zum | Vertragsinhaber |
|-------------------------|-----------------|
|-------------------------|-----------------|

Die Angaben zu den Vermögensverhältnissen vervollständigen.

|        |        | 1 ***  |        |
|--------|--------|--------|--------|
| Vorm   | OCODC/ | /orhal | thicco |
| VCIIII | ogensi | cillar | 111330 |

Mit\*gekennzeichnete Angaben sind erforderlich.

zurück

| EUR |
|-----|
|     |
| EUR |
|     |
| EUR |
|     |

Die vorgegebenen Felder befüllen und auf "Weiter" klicken

Abbrechen

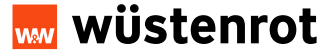

EUR

weiter

## Antragserfassung – Hinweise und Bestätigungen (1/2)

Über das Pflichtfeld die "Unterlagen herunterladen" (Datenschutzhinweise, Datenübermittlung an die Schufa, Befreiung vom Bankgeheimnis) für den Kunden herunterladen.

Pflichtfeld "Die Dokumente wurden übergeben und zur Kenntnis genommen" bestätigen.

#### Darlehensantrag für einen Alt-Aachener-Bausparvertrag

#### Hinweise und Bestätigungen

Der Online-Finanzierungsantrag für das Wüstenrot-Bauspardartehen soll gestellt werden. Dafür sind die Dokumente Datenschutzhinweise, Datenübermittlung an die SCHUFA und Befreiung vom Bankgeheimnis herunterzuladen.

#### Dokumente im Download:

✓ Datenschutzhinweise

Datenübermittlung an die SCHUFA und Befreiung vom Bankgeheimnis

Die Dokumente wurden übergeben und sind zur Kenntnis genommen.

Nach Bestätigung kann die Darlehensanfrage bei der Wüstenrot Bausparkasse AG eingereicht werden.

Nähere Informationen zur Tätigkeit der Wüstenrot Bausparkasse AG können den in den Unterlagen beigefügten Datenschutzhinweisen der Wüstenrot Bausparkasse AG "Unser Umgang mit ihren Daten und Ihre Rechte/ Informationen nach Artikeln 13, 14 und 21 der Datenschutz-Grundverordnung (DS-GVO)" entnommen werden.

Es wird versichert, dass die Darlehensmittel zu dem angegebenen Zweck verwendet werden und dies durch geeignete Unterlagen, z. B. Auftragsbestätigung, Rechnung oder Lichtbilder der umgesetzten Maßnahme, gegenüber der Wüstenrot Bausparkasse AG bestätigt wird.

Mit \* gekennzeichnete Angaben sind erforderlich.

Abbrechen Weiter

Unterlagen herunterlader

## Antragserfassung – Unterlagen (1/2)

#### Darlehensantrag für einen Alt-Aachener-Bausparvertrag

#### Unterlagen

Bitte laden Sie die nachfolgenden Pflichtunterlagen hoch.

✓ Unterschriebene Erklärung zum Darlehen mit Zahlungsauftrag und SEPA-Lastschriftmandat

✓ Einkommensnachweise (z. B. Lohn- und Gehaltsabrechnung der letzten zwei Monate, Rentenbescheid)

✓ Ausweise (aller Antragsteller)

Bitte das unterschriebene Formular "Erklärung zum Darlehen mit Zahlungsauftrag und SEPA-Lastschriftmandat" hier hochladen.\*

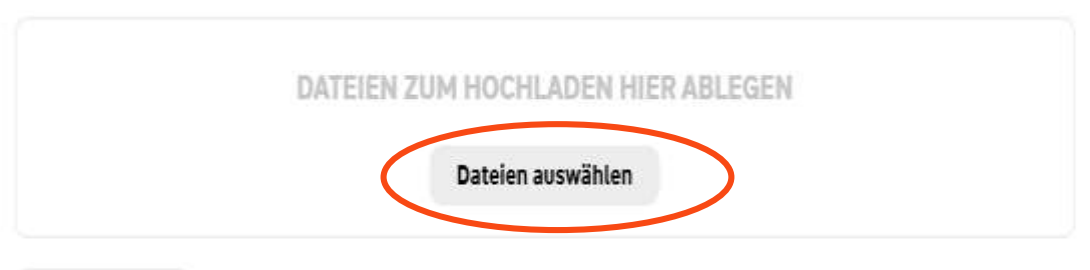

#### Alle Löschen

Bitte laden Sie ausschließlich Dateien mit den Formaten PDF, PNG, JPEG, TIFF, MS Excel, MS Word hoch. Die Dateigröße darf insgesamt 12 MB nicht überschreiten.

Die unterschriebene "Erklärung zum Darlehen" hochladen.

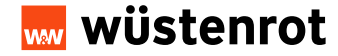

## Antragserfassung – Unterlagen (2/2)

Die Einkommensnachweise (z.B. Lohn- und Gehaltsabrechnung der letzten zwei Monate, Rentenbescheid, bei Selbständigen den letzten Einkommensteuerbescheid) hochladen.

Aktuelle Ausweiskopien (Vorder- und Rückseite) hochladen.

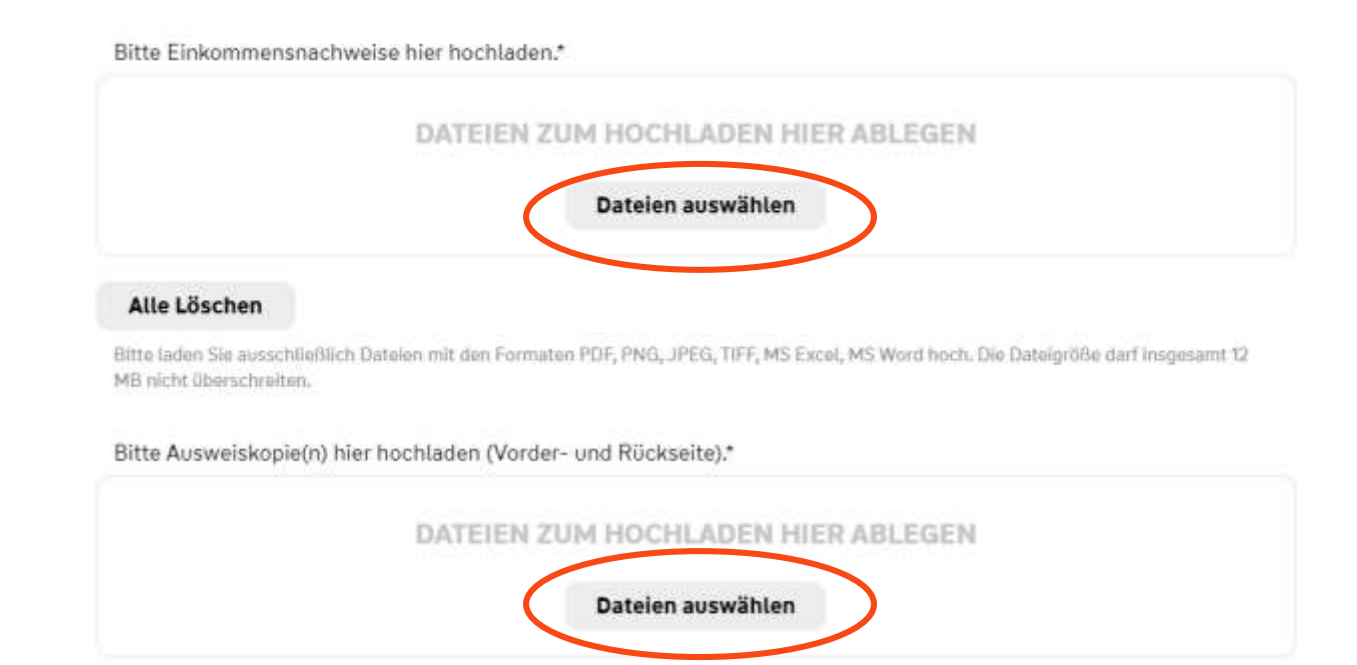

#### Alle Löschen

Bitte laden Sie ausschließlich Dateien mit den Formaten PDF, PNG, JPEG, TIFF, MS Excel, MS Word hoch. Die Dateigröße darf insgesamt 12 MB nicht überschreiten.

Mit \* gekennzeichnete Angaben sind erforderlich.

Zurück

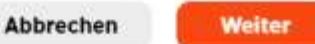

5/7

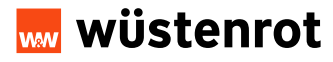

## Antragserfassung – Berater-Angaben und Bestätigungen

#### Voraussetzung für die Vermittlung:

Eine Beantragung des Blanko-Bauspardarlehens ist nur mit der Gewerbeerlaubnis nach § 34c und/oder §34i GewO möglich. Bankmitarbeiter benötigen diese selbstverständlich nicht. In der Anwendung ist es erforderlich, hierzu Angaben zu machen.

Im Feld (Berater/Vermittler/ Agenturnummer) die Nummer eingeben, die für das Neugeschäft genutzt wird. Die Angaben sind wichtig für Service Neugeschäft, falls es zu Rückfragen kommen sollte.

#### Darlehensantrag für einen Alt-Aachener-Bausparvertrag

#### Berater-Angaben und Bestätigungen

Ich versichere hiermit, dass meine vorstehenden Angaben und Erklärungen vollständig sind und der Wahrheit entsprechen.

Wohnwirtschaftliche Verwendung i. S. § 1 BSpKG / der steuerlichen Vorschriften

Gewerbeerlaubnis nach §34c und /oder §34i Gewerbeordnung (GewO) ist zwingend erforderlich und zu bestätigen

Vorliegende Sachkunde (als Bankmitarbeiterin / Bankmitarbeiter oder bei Angestellten Außendienstmitarbeitern zwingend erforderlich und durch Sie zu bestätigen).

Berater- / Vermittler- / Agenturnummer\*

Tragen Sie bitte die Nummer ein, welche Sie bei der Einreichung von Neugeschäft nutzen.

Telefonnummer\*

E-Mail\*

Name\*

#### Informationen zur Gewerbeerlaubnis

Wer gewerbsmiktlig den Abschluss von Darlehensverträgen, mit Ausnahme von Verträgen im Sinne von § 34i Absatz 1 Satz 1 GewQ, vermitteln oder die Gelegenheit zum Abschluss solcher Verträge nachweisen will, ist ertaubnispflichtig nach § 34c Absatz 1 Satz 1 Nummer 2 GewQ. Sollte das Bauspardartehen dem Neubau/Kauf dienen, ist es nach § 491 Abs. 3 Ziffer 2 ein Immobiliar-Verbraucherdartehen (IVD) und zur Vermittlung wird § 34i GewO benötigt.

Mit \* gekennzeichnete Angaben sind erforderlich.

Zurück

Abbrechen Walter

6/7

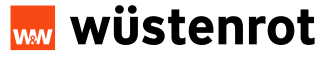

## Zusammenfassung der erfassten Kundendaten

Darlehensantrag für einen Alt-Aachener-Bausparvertrag

#### Zusammenfassung

#### NYD042-2000 1 52/07

| Bitte prüfen Sie ihre Angaben:                                        | ł.                              | Deformente im Download:<br>-/ Detonschutzhinweise<br>/ DetonStermittlung an die SCHUFA und Betreiung vom Benägehaamsis                                                                                                    |                                                                |  |
|-----------------------------------------------------------------------|---------------------------------|----------------------------------------------------------------------------------------------------|----------------------------------------------------------------|--|
| Verwendungszweck des Bauspandatiehens<br>(bis 50.000 EUR)             | Arochlussfinenzierung           |                                                                                                    |                                                                |  |
| Formatiante VNR                                                       | 0050 6443 97                    | Ekweistaendkliserklaerung                                                                                                    | Die Dokumente worden übergeben und sind pur Henothis genommen. |  |
| Obt es nur einen Vertregeinhaber?                                     | 34                              | Nithere Informationen zur Tätigkeit der Wückernot Bausparkasse AG können den in den Untarlagen beigefügten Datenachutzhinweisen der<br>Wisternot Bausparkasse AG "Uner Umgang mit Honn Debm und ther Brachta" informationen nach Artikels 15, 14 und 21 der Datenachutz<br>Gundessonferung (IS-GUQ) <sup>®</sup> entwarmmen wertein.<br>Ein eine unschlert, dass der Defehensmittel zu dem angegelenen Zweck verwendet werden und des durch geeignete Unterlagen, p. B.<br>Aufmagsbestätigung, Rechnung oder Lichtbilder der umgasetzlein Maßnahme, gegenüber der Wückernot Bausparkasse AG bestätigt eint. |                                                                |  |
| Ancada                                                                | File                            |                                                                                                    |                                                                |  |
| That                                                                  | Kopiey Tittal                   |                                                                                                    |                                                                |  |
| Alle Vornamen                                                         | Maxi                            | Bitte lader Sie die nach/objecten Michtumeriagen boch.<br>Unterschriebane Erklärung zum Dartelen mit Zenlungsauftreg und SEPA-Lautschriftmandat.<br Erkommenstechweise (J. B. Lobn- und Geheltsstrechnung der lattsen zwei Monate, Renterbescheid)</td                                                                                                    |                                                                |  |
| Nachsanw                                                              | Mather                          |                                                                                                    |                                                                |  |
| Gebortsdatum                                                          | 01.01/950                       | e volamene large vonskrivelst                                                                                                    |                                                                |  |
| Familienstand                                                         | indig                           | Bitte des unterschriebene Fontular<br>"Erkläsung zum Dartehen mit                                                                                                    | Erklärung zum Darbehengulf                                     |  |
| Straffe                                                               | Musiarate                       | Zahlungsauftrag und SEPA-<br>Lastschriftmandat" hier Nochladen.                                                                                                    |                                                                |  |
| Haussummer                                                            | 1                               | Sitte Etricommensidectivelise fear                                                                                                    | Lotor-Gehaltsabrechnung.pdf                                    |  |
| PLZ                                                                   | 71711                           | 10,00000                                                                                                    |                                                                |  |
| Ort                                                                   | Mudentadt                       | Sitte Ausweiskopie(n) Ner bochisden<br>(Vorder- und RSckeete).                                                                                                    | Muster, des, Parsonatausweises, RS, jag                        |  |
| E-Mail                                                                | Katteris hofmanni@exastenrol.de | Serater- / Vermittler- / Agentumummer                                                                                                    | 00000                                                          |  |
| Telefon                                                               | 0/008067903                     | Nama                                                                                                    | Muster                                                         |  |
| Anzahl der im Haus labenden Kinder                                    | 0                               | Telefonnummel                                                                                                    | 0/08067903                                                     |  |
| Reschäftigungsverfulltnis                                             | Angestelby                      | E-Mail                                                                                                    | kathmuhulmann@wueatarmut.de                                    |  |
| Beschäftigt sett                                                      | 01012000                        | Folgende Angeben werden benötigt:                                                                                                    |                                                                |  |
| Beschöftigt bei                                                       | Wilco                           | Verwandungszweck des Bausperdarteitens                                                                                                    | Sparblustfranslaure                                            |  |
| Enkomman / Ausgaban monathim                                          |                                 | (bra: \$0,000 EUR)                                                                                                    |                                                                |  |
| Later / Getall / Beschäftigewinn nach<br>Steoarn / Rentan / Pensionae | 5000 EUR                        | Pormatterte VNR                                                                                                    | 0050 4445 97                                                   |  |
|                                                                       |                                 | Gibt as nur eiten Vertragsinhaber?                                                                                                    | Ja.                                                            |  |
| Vermögetsverh Etolsse                                                 |                                 | Arvada                                                                                                    | Fol:                                                           |  |
|                                                                       |                                 | Titul                                                                                                    | iosi n Titul                                                   |  |

Alla Vontament

Nachruamw

Vermögensverhältnisse

Der Ontline-Finanzierungsandrag für das Wüsterzut-Bauspardariehen soll gestellt werden. Dafür sind die Dokumente Datenschutztinweise

Datenübermittlung an die SCHUF4 und Behelung vom Banegeheimnis herunterzuladen.

Maxi Muster

Sie erhalten jetzt eine Übersicht der von Ihnen getätigten Eingaben. Diese können nun mit den Kunden nochmals durchgegangen und geprüft und ggf. korrigiert werden.

## Antrag erfassen – "Antrag absenden" (1/2)

Nach Absenden des Online-Antrags erhalten Sie eine Bestätigung innerhalb der Anwendung.

Der Vorgang kann als PDF Datei nun von Ihnen abgespeichert werden.

#### Darlehensantrag für einen Alt-Aachener-Bausparvertrag

Danke für Ihre Darlehensanfrage. Sie können Ihre Angaben hier als PDF speichern. Als PDF speichern

Wir behandeln Ihre Daten streng vertraulich. Ihre Anfrage wird mit dem TLS-Protokoll codiert und ist somit gegen unbefugtes Lesen geschützt. > mehr

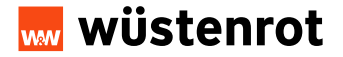

#### Eingabe Blanko- Bauspardarlehen bis 50.000 €

## Antrag erfassen – "Antrag absenden" (2/2)

Der Kunde erhält auf seine angegebenen E-Mail Adresse eine Eingangsbestätigung des gestellten Online-Antrags.

Sie als Berater erhalten ebenfalls eine Eingangsbestätigung des von Ihnen gestellten Online-Antrags.

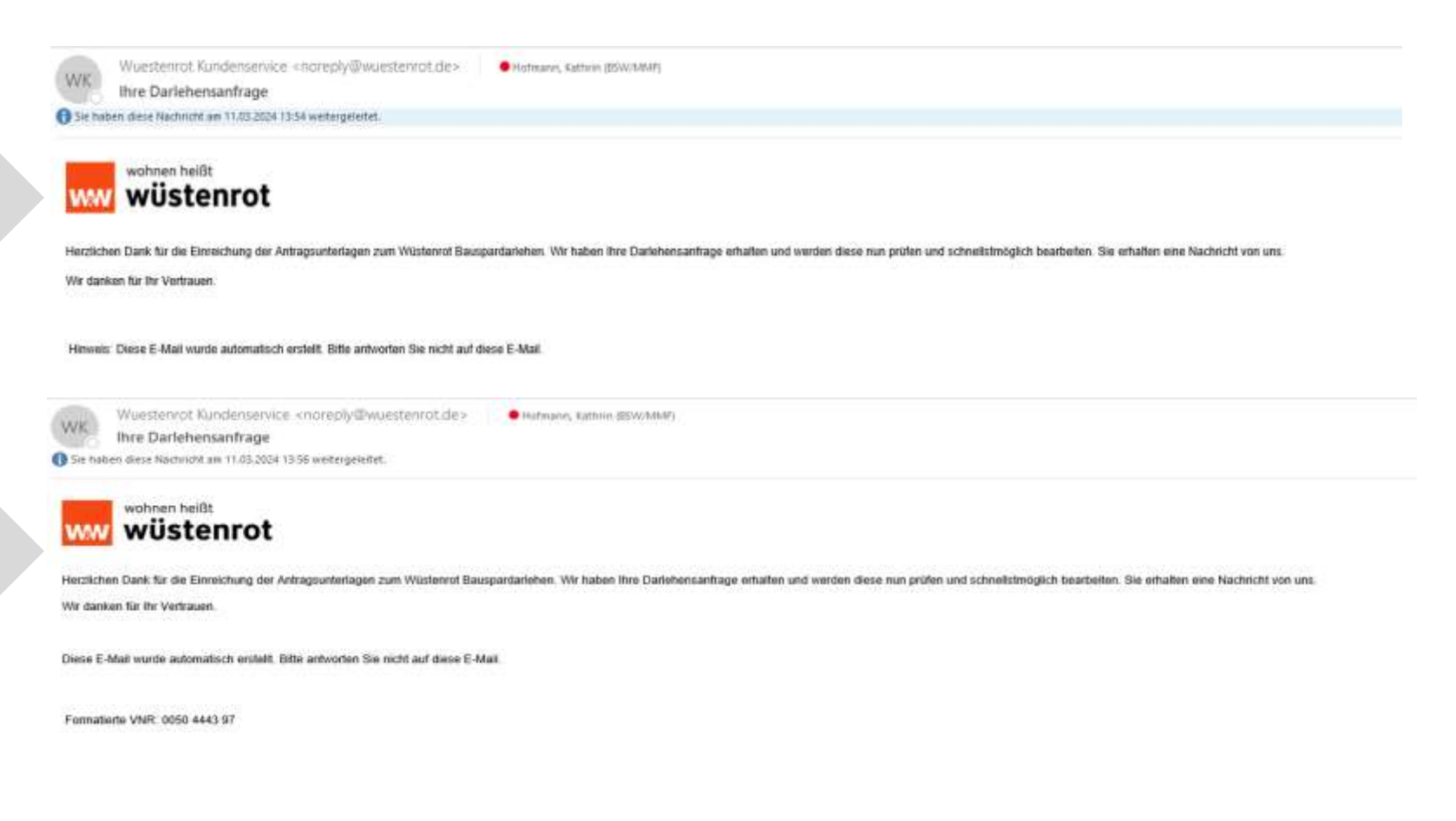

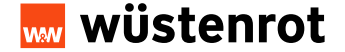

## ...und so geht es weiter

- Der Bereich Service Neugeschäft prüft nun die eingereichte Darlehensanfrage.
- Die Kunden erhalten nach erfolgreicher Bonitätsprüfung den Darlehensvertrag per Post zugesandt.
- Der Darlehensvertrag muss von den Kunden unterschrieben an die Wüstenrot zurück gesandt werden.

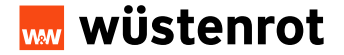